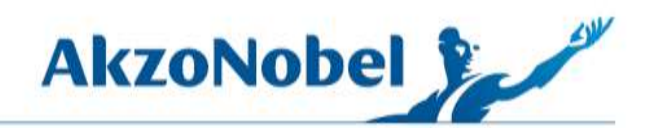

# Mérés előtti

# Felület előkészítés

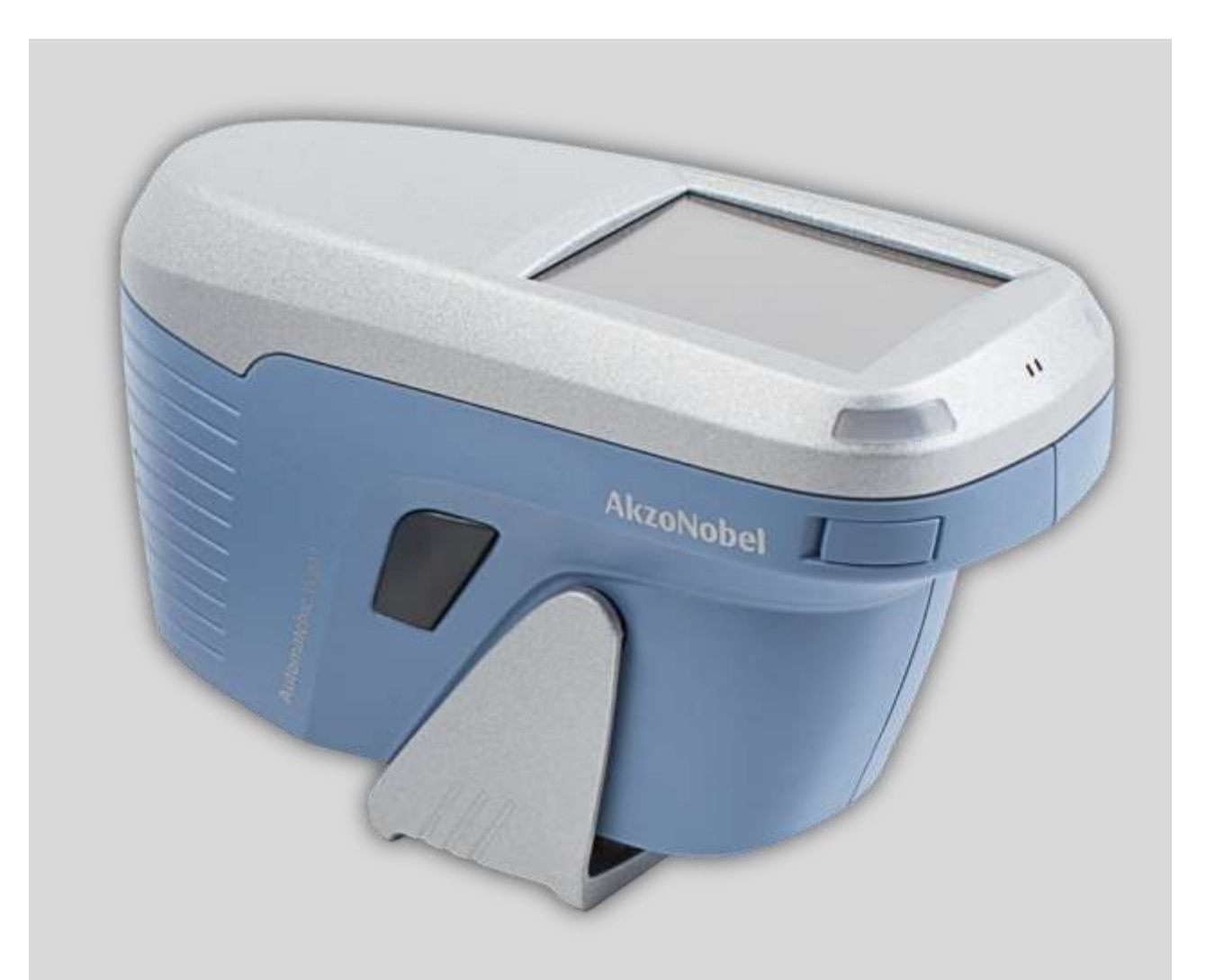

# A digitális technika erejével

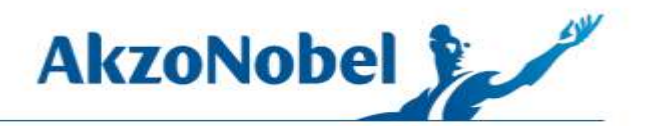

Felületek, ahol nincsenek látható karcolások.

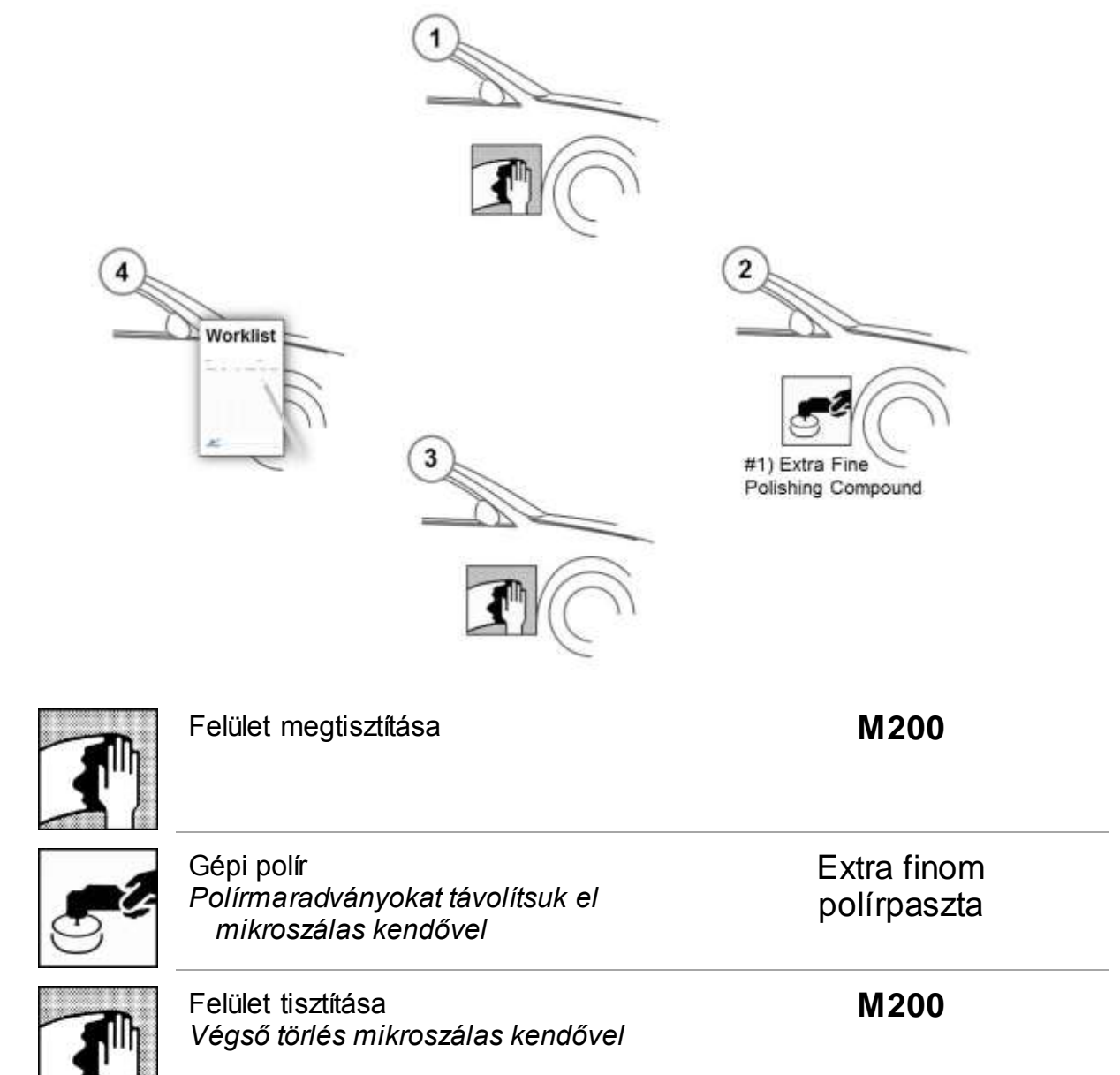

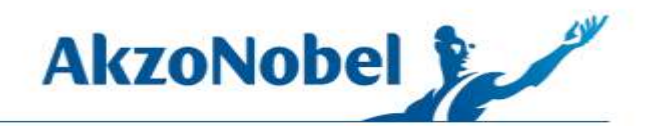

Felületek kisebb karcokkal.

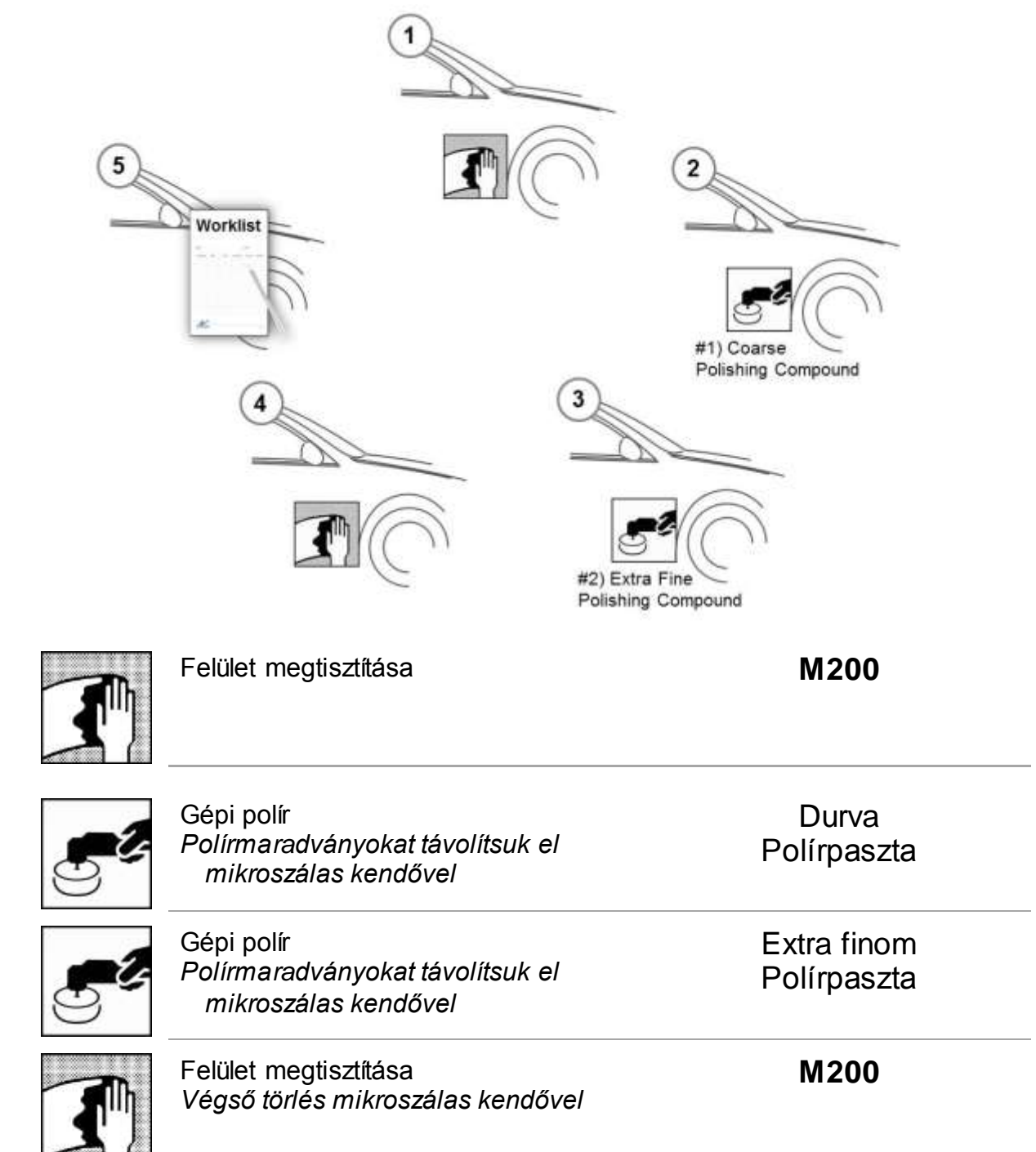

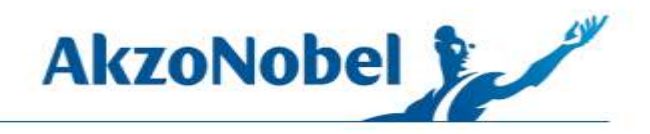

## Sötétebb, hologramos felületek esetén

| 6 | Worklist                                                                                                    | 2<br>#1) Coarse<br>Polishing Compound                                                    |
|---|----------------------------------------------------------------------------------------------------|------------------------------------------------------------------------------------------|
| 5 | 4<br>The second second se | 3<br>#2) Extra Fine<br>Polishing Compound                                                |
|   |                                                                                                    |                                                                                          |
|   | Feiulet megtisztitasa                                                                                                    | M200                                                                                     |
|   | Gépi polír<br>Polírmaradványokat távolítsuk el<br>mikroszálas kendővel                                                                                                    | M200<br>Durva<br>Polírpaszta                                                             |
|   | Gépi polír<br>Polírmaradványokat távolítsuk el<br>mikroszálas kendővel<br>Gépi polír<br>Polírmaradványokat távolítsuk el<br>mikroszálas kendővel                                                                                                    | Durva<br>Polírpaszta<br>Extra finom<br>Polírpaszta                                       |
|   | Gépi polír<br>Polírmaradványokat távolítsuk el<br>mikroszálas kendővel<br>Gépi polír<br>Polírmaradványokat távolítsuk el<br>mikroszálas kendővel<br>Gépi polír<br>Polírmaradványokat távolítsuk el<br>mikroszálas kendővel                                                                                                    | Durva<br>Polírpaszta<br>Extra finom<br>Polírpaszta<br>Hologram eltávolító<br>Polírpaszta |

## Mérés folyamata – Smart Search

1 Szemcseméret ellenőrzése

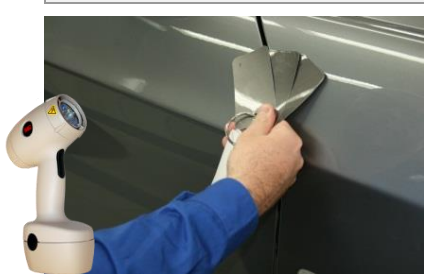

A színt jmegfelelő fényviszonyok mellett (napfény) ellenőrizzük.

\*Használjunk napfénylámpát, ha szükséges.

## 4 A felület tisztítása

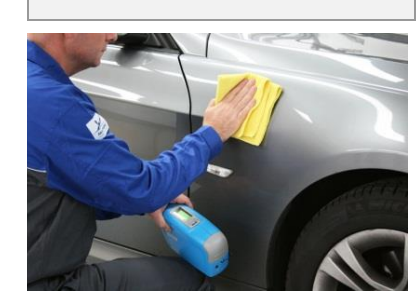

Mérés előtt mindig tisztítsuk meg a felületet – Isd felület előkészítést!

## 7 Automatchic Smart Search

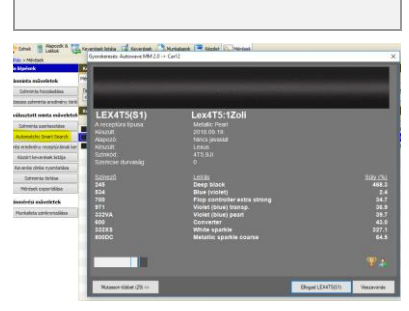

- 1. A szinkonizált színmintán klikk: Automathcic Smart Search
- Ha elégedettek vagyunk az eredménnyel, klikk: Elfogad.
   További lehetőség, klikk:
- További lehetőség, klikk: Mutasson többet >>

Adjuk a keresési szűrőket a munkalistához: - A gépkocsi leírása

2 Munkalista kitöltése

- Metál / szolid
- Szemcseméret
- Keverendő mennyiség

### 5 A szín mérése

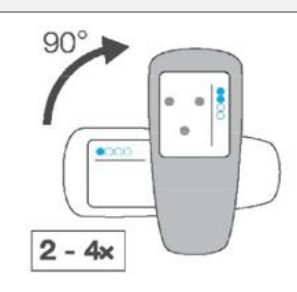

Kövessük a menüben leírtakat. Forgassuk el a műszert **90°-kal** a méréseknél.

### 8 Lehetséges eredmének kiválasztása

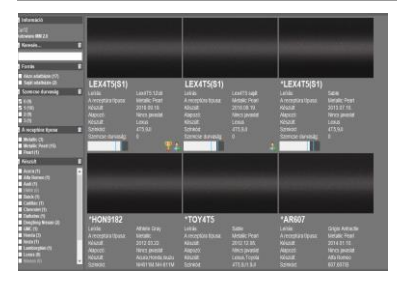

- 1. Bal oldali menüben lehetsége további szűrő alkalmazása.
- 2. Klikkelje be szűrési feltételeit, kuka gomb a szűrő törlése.
- **3.** Válassza ki a színt.
- 4. Klikk: Elfogad.

### 10 Végezzünk próbaszórást

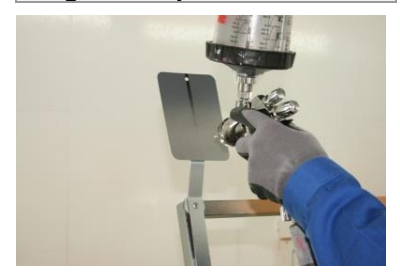

A műszaki adatlapnak megfelelő alkalmazás 3 Színminta hozzáadása

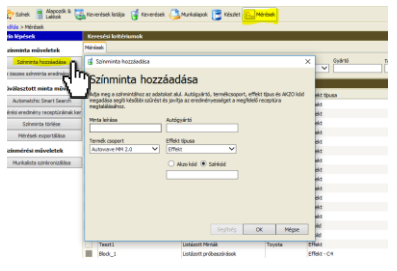

- Válasszuk ki a Méres menüt.
   Klikk: Színminta hozzáadása töltsük ki az adatokkal:gyártó, színkód.
- 3. Szinkronizáljuk a munkalistát.

### 6 A munkalista szinkronizálása

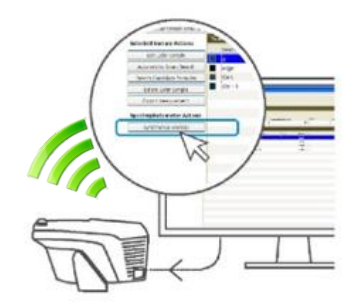

A munkalista szinkronizálása. - A minták megmérve!

### A receptúra kikeverése

9

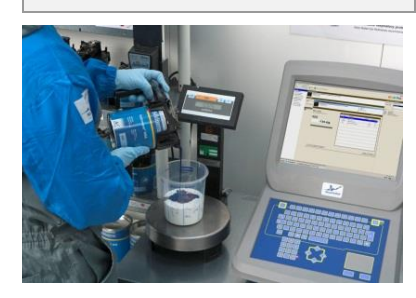

- Vegyük figyelembe a minimum kikeverendő mennyiséget.
- Végezünk pontos keverést.

11 A szín ellenőrzése

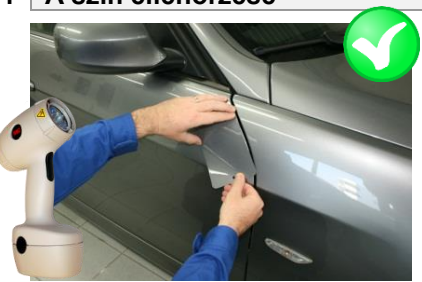

Ellenőrizzük a színt természetes fénynél.

**CREATING TOGETHER** 

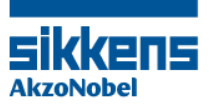

## Szolid szín létrehozása – Smart generate

1 Színkód megkeresése

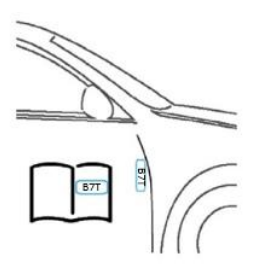

Lsd. a jármű színkódját a felhasználói kézikönyvben..

#### A felület tisztítása 4

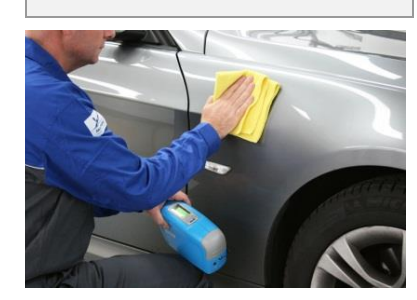

Mérés előtt mindig tisztítsuk meg a felületet - Isd felület előkészítést!

#### 7 **Automatchic Smart Search**

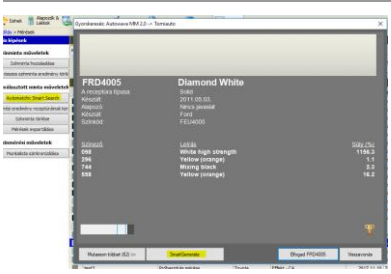

- 1. A szinkonizált színmintán klikk: **Automathcic Smart Search**
- 2. Ha elégedettek vagyunk az eredménnyel, klikk: Elfogad.
- Szolid szín létrehozásához 3. klikk: Smartgenerate

2 Munkalista kitöltése

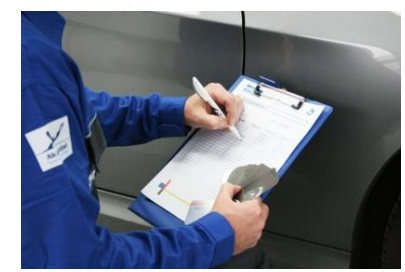

Adjuk a keresési szűrőket a munkalistához:

- A gépkocsi leírása - Effekt típusa: Szolid
- Keverendő mennyiség

#### 5 A szín mérése

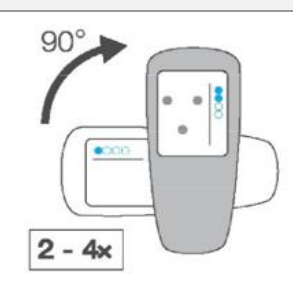

Kövessük a menüben leírtakat. Forgassuk el a műszert 90°-kal a méréseknél.

### 8 Szolid szín létrehozása

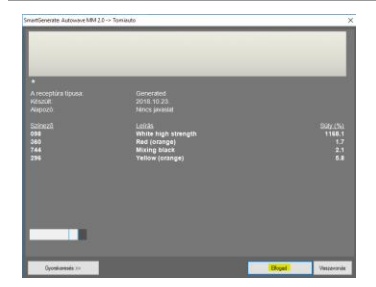

- 1. A rendszer egy új színt hoz létre.
- Az eredményt a jelzősáv 2. mutatja.
- 3.
- Ha jó az eredmény: Elfogad. 4. Vissza, klikk: Gyorskeresés>>

10 Végezzünk próbaszórást

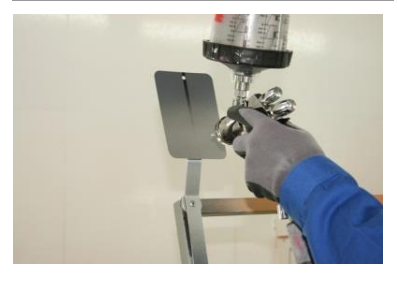

A műszaki adatlapnak megfelelő alkalmazás

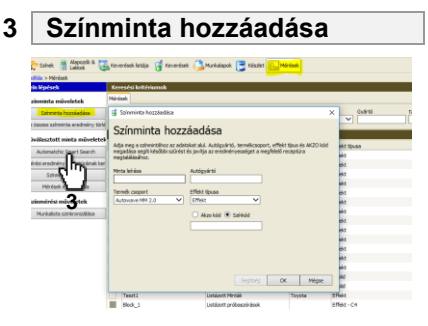

- 1. Válasszuk ki a Méres menüt. Klikk: Színminta hozzáadása -2. töltsük ki az adatokkal:gyártó, színkód, szolid szín.
- 3. Szinkronizáljuk a munkalistát.
- A munkalista 6 szinkronizálása

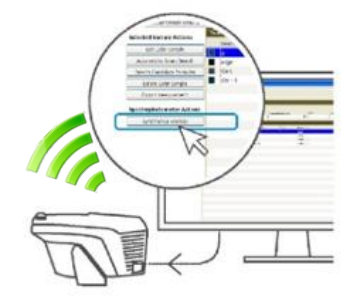

A munkalista szinkronizálása. - A minták megmérve!

#### 9 A receptúra kikeverése

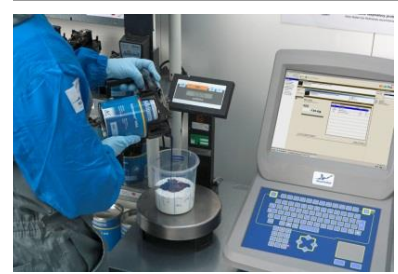

Vegyük figyelembe a minimum kikeverendő mennyiséget. Végezünk pontos keverést.

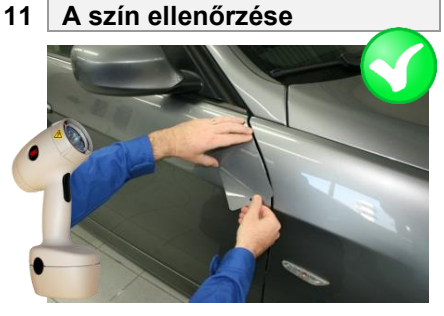

Ellenőrizzük a színt természetes fénynél.

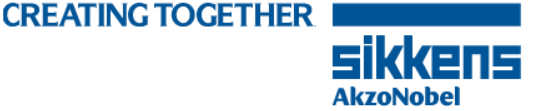

## Mért szín mentése saját adatbankba

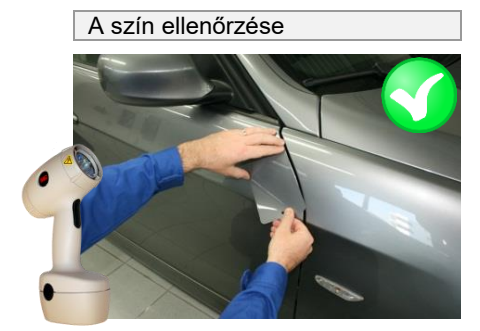

Megfelelő szín mentése saját adatbankba.

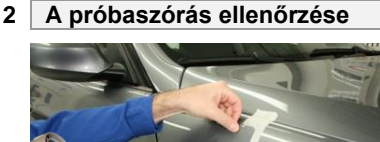

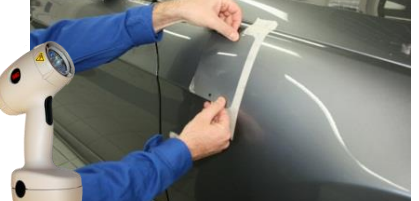

Ellenőrizzük a színt. Használjunk megfelelő fényt. Saját szín mentése kifújt próbakártya alapján lehetséges!

4 Szinkronizálás

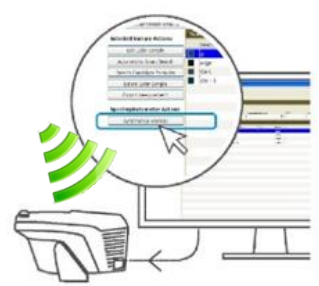

Szinkronizálja a készülékkel. - A próbaszórás listázása!

| 7 | Mentés               | saját adatbankba         |     |
|---|----------------------|--------------------------|-----|
|   | zin lépések          | Keresési kritériumok     |     |
|   | zínminta műveletek   | Mérések                  |     |
|   | Színminta hozzáadása | Tevékenysége Leirás Méré | sek |

| z összes színminta eredmény törlé | Két hónap 🗸 Beall     | tás mint alapért   |        |
|-----------------------------------|-----------------------|--------------------|--------|
| Suilasztott minta műveletek       | Keresési eredmények ( | (16 eredmény)      |        |
|                                   | Leirás                | Mérések státusza   | Gyártó |
| Szinminta szerkesztése            | Car 12                | Lekevert minta     |        |
| Automatchic Smart Correction      | Car - 22              | Lekevert minta     |        |
| érési eredmény receptúráinak ker  | Lexteszt1             | Mért minta         |        |
| Javitott recent létrehozása       | Zoiteszt3             | Próbaszórás mérése | Lexus  |
| Jamourecept revenuesa             | Car 11                | Mért minta         |        |
| Mentés saját adatbankba           | Car 10                | Mért minta         |        |
| Színminta törlése                 | Car9                  | Mért minta         |        |
| Mérések exportálása               | Car8                  | Mért minta         |        |
|                                   | Car7                  | Mért minta         |        |
| izinmérési műveletek              | Car6                  | Mért minta         |        |
| Munkalista szinkronizálása        | Car5                  | Mért minta         |        |
|                                   | Car4                  | Mértminta          |        |

Klikk: Mentés saját adatbankba

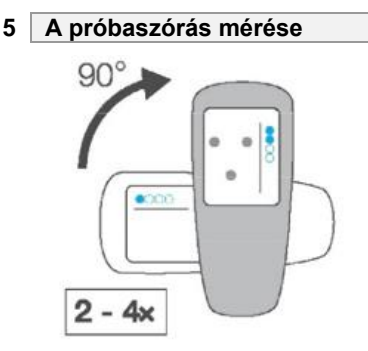

Válasszuk ki a megfelelő >szinmintát a készülékből, majd mérjük meg a próbaszórást. Forgassuk el a műszert **90°-**kal a mérések között.

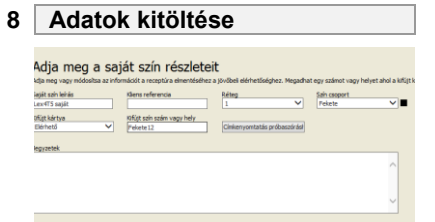

Töltse ki a saját szín adatait.

| A póba                            | szórás                  | ok listázá         | ása             |              |
|-----------------------------------|-------------------------|--------------------|-----------------|--------------|
| zinminta műveletek                | érések                  |                    |                 |              |
| Színminta hozzáadása              | levékenysége            | Leirás Me          | irések státusza |              |
| z összes színminta eredmény törlé | Két hónap 🗸 Beállitá    | s mint alapért     |                 | ×            |
| Suffrantist with a findate        | Keresési eredmények (1) | 5 eredmény)        |                 |              |
| avaids2000 minta inuvercies       | Leirás                  | Mérések státusza   | Gyártó          | Effekt tipus |
| Szinminta szerkesztése            | Car12                   | Lekevert minta     |                 | Effikt - 00  |
| Automatchic Smart Search          | Car - 22                | Lekevert minta     |                 | Effekt - C2  |
| érési eredmény receptúráinak ker  | Lexteszt1               | Mért minta         |                 | Effekt       |
| Kenistian and satisfy a           | Zoiteszt3               | Próbaszórás mérése |                 | Effekt - CO  |
| - In                              | Car11                   | Mért minta         |                 | Effekt       |
| Keveres onke nyomtata             | Car10                   | Mért minta         |                 | Effekt       |
| Szinminta törlése                 | Car9                    | Mért minta         |                 | Effekt       |
| Mérések exportálása               | Car8                    | Mért minta         |                 | Effekt       |
|                                   | Car7                    | Mért minta         |                 | Effekt       |
| izínmérési műveletek              | Car6                    | Mért minta         | 0.              | Effekt       |
| Munkalista szinkronizálása        | Car5                    | Mért minta         | du              | Effekt       |
|                                   |                         | and a second       |                 |              |

- Keressük meg a színmintát a mérések között (státusza: lekevert minta)
- 2. Klikk: Kiszórt keverések listázása
- 6 Szinkronizálás

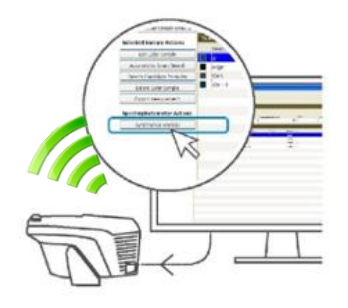

Szinkronizáljuk a mérést. A színminta státusza Próbaszórás mérése lesz.

9 A javított receptúra kikeverése

| <ul> <li>OEM szinek</li> </ul>                                | Szín leírás Próbaszórás Kiterjesztett kere    | nés                          |                |
|---------------------------------------------------------------|-----------------------------------------------|------------------------------|----------------|
| <ul> <li>Rotta színek</li> <li>Standard gyűjtemény</li> </ul> | Szih leirás Kliens referencia<br>Lex4TS saját | Szín csoport Saját szín szám | Termék csoport |
| Sajat kan konyvtar                                            | Keeschriesedenleuch (1 esedenleu              | a                            |                |
| pések                                                         | interest of control of the second             |                              | la forma form  |
| zin lépések                                                   | LeverS satist                                 | Autoware MM 2.0              | Raens refere   |
| Kiv@esztott szin                                              |                                               |                              |                |
| Szin részletek módosítása                                     |                                               |                              |                |
| nkenyomtatás próbaszúrásh                                     |                                               |                              |                |
| Szin törlése                                                  |                                               |                              |                |
| Salnek exportálása                                            |                                               |                              |                |
| italános lépések                                              |                                               |                              |                |
| Alapkeresés kiválasztása                                      |                                               |                              |                |
| edvenc arányok módosítása                                     |                                               |                              |                |
| Egyedi szih létrehozása                                       |                                               |                              |                |
| Index mineredminu Miline                                      |                                               |                              |                |

 A mentett szín a színmérő adatbázisába is bekerül.

 A színhez saját variánsként is bekerül.

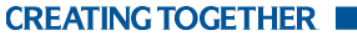

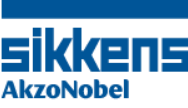

## Korrekciós mérés - Smart correction

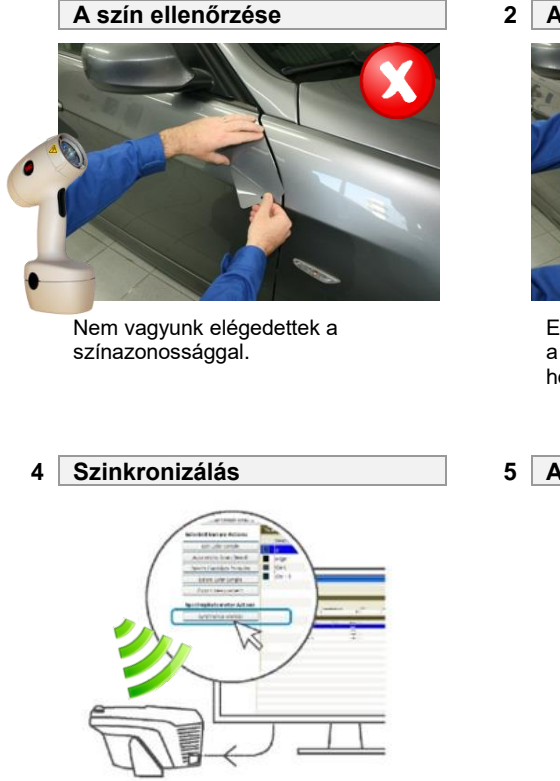

Szinkronizálja a készülékkel. - A próbaszórás listázása!

### 7 Smart Correction

| izin lépések                     | Keresési kritériumok               |                    |  |
|----------------------------------|------------------------------------|--------------------|--|
| Színminta műveletek              | Mérések                            |                    |  |
| Színminta hozzáadása             | Tevékenysége                       | Leírás Mérések     |  |
| kz összes színminta eredmény tör | Két hónap V Beállitás mint alapért |                    |  |
| Kiválasztott minta művelete      | Keresési eredmények (16            | eredmény)          |  |
| interest in the interest of      | Leírás                             | Mérések státusza   |  |
| Színminta szerkesztése           | Car 12                             | Lekevert minta     |  |
| Automatchic Smart Correction     | Car - 22                           | Lekevert minta     |  |
| Mérési eredmény receptúráinak k  | Lexteszt1                          | Mért minta         |  |
| Javított recept létrehozása      | Zoliteszt3                         | Próbaszórás mérése |  |
|                                  | Car 11                             | Mért minta         |  |
| Mentes sajat adatbankba          | Car 10                             | Mért minta         |  |
| Szinminta törlése                | Car9                               | Mért minta         |  |
| Mérések exportálása              | Car8                               | Mért minta         |  |
|                                  | Car7                               | Mért minta         |  |
| Színmérési műveletek             | Car6                               | Mértminta          |  |
| Munkalista szinkronizálása       | Car5                               | Mért minta         |  |

Klikk: Automathich Smart Correction.

2 A próbaszórás ellenőrzése

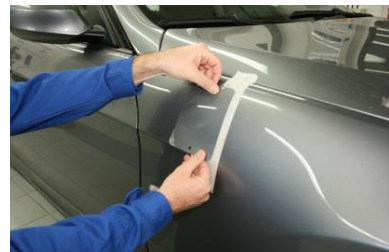

Ellenőrizzük a színt. Válasszuk a korrigáló mérést, ha úgy látjuk, hogy az elfújás nem lehetséges.

5 A próbaszórás mérése 90° 2 - 4×

> Válasszuk ki a megfelelő >szinmintát a készülékből, majd mérjük meg a próbaszórást. Forgassuk el a műszert **90°-**kal a mérések között.

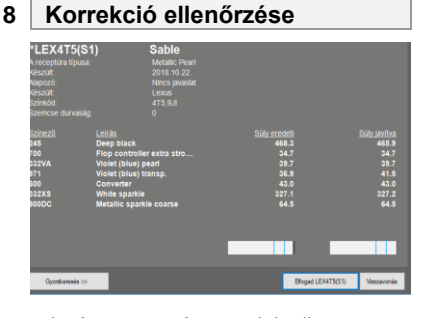

Javított receptúra megjelenik. Elfogadás gombbal indul a keverés.

### 10 Próbaszórás készítése

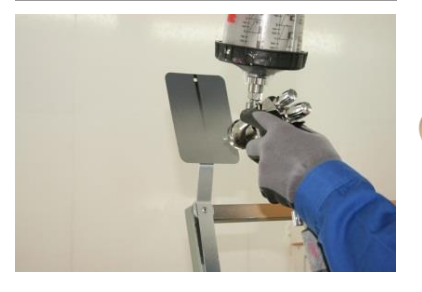

Alkalmazás a műszaki adatlap szerint. Hordjunk fel megfelelő rétegszámú lakkot.

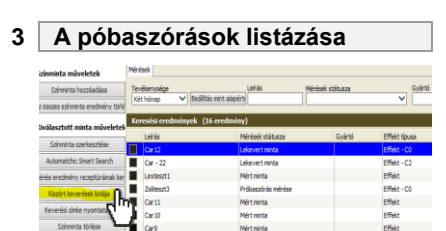

- Keressük meg a színmintát a mérések között (státusza: lekevert minta)
- 2. Klikk: Kiszórt keverések listázása
- 6 Szinkronizálás

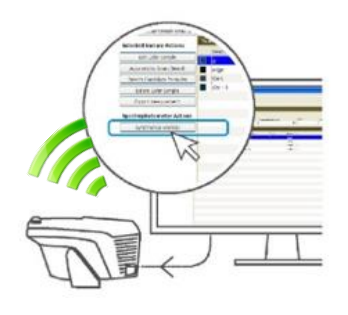

Szinkronizáljuk a mérést. A színminta státusza Próbaszórás mérése lesz.

9 A javított receptúra kikeverése

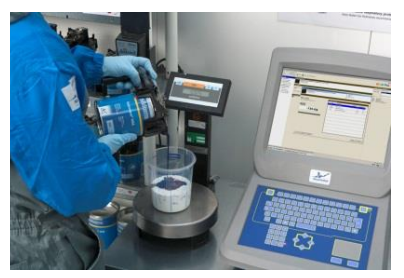

- Vegyük figyelembe a minimum kikeverendő mennyiséget.
- Végezzünk pontos keverést.

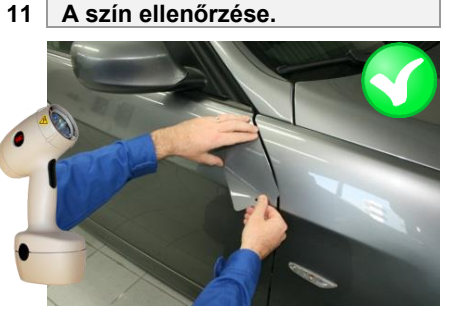

A szín összehasonlítása.

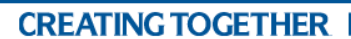

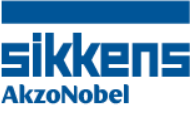

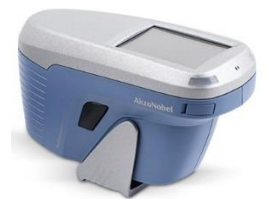

## Munkalista

| NÉV: | DÁTUM: |  |
|------|--------|--|

| Leírás /<br>Munkalap | Gyártmány | Szemcseméret | Termék | Mennyiség |
|----------------------|-----------|--------------|--------|-----------|
|                      |           |              |        |           |
|                      |           |              |        |           |
|                      |           |              |        |           |
|                      |           |              |        |           |
|                      |           |              |        |           |
|                      |           |              |        |           |
|                      |           |              |        |           |
|                      |           |              |        |           |
|                      |           |              |        |           |
|                      |           |              |        |           |
|                      |           |              |        |           |
|                      |           |              |        |           |
|                      |           |              |        |           |
|                      |           |              |        |           |
|                      |           |              |        |           |
|                      |           |              |        |           |

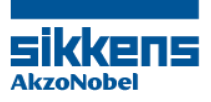

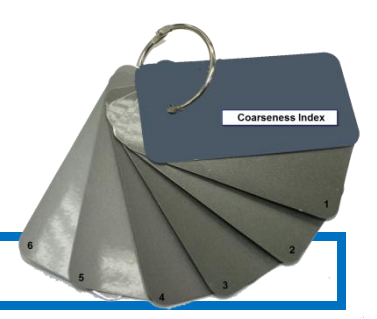

## A szemcseméret megállapítása

## Metál színek

| 800 EC | Extra durva       | 0 - 1 |
|--------|-------------------|-------|
| 800 DC | Dollár durvaságú  | 1 - 2 |
| 800 DF | Dollár finomságú  | 2 - 3 |
| 800 CC | Durva (Durva)     | 3 - 4 |
| 800 C  | Durva (Közepes)   | 4 - 5 |
| 800 MS | Közepesn csillogó | 5 - 6 |

MM 700 Ha 5%, vagy több billenés szabályozó MM 700 van jelen a recptúrában (pl. 50 g/l), a metál, vagy gyöngy jobban láthatóvá válik a színben. \*Ilyen esetekben a szemcsedurvaságnak egy értékkel kisebbet adjunk meg.

Gyöngy

| 334 WA | 5 - 6 |
|--------|-------|
| 333 P  | 3 - 4 |
| 332 XS | 1 - 2 |

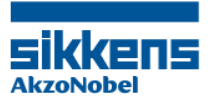